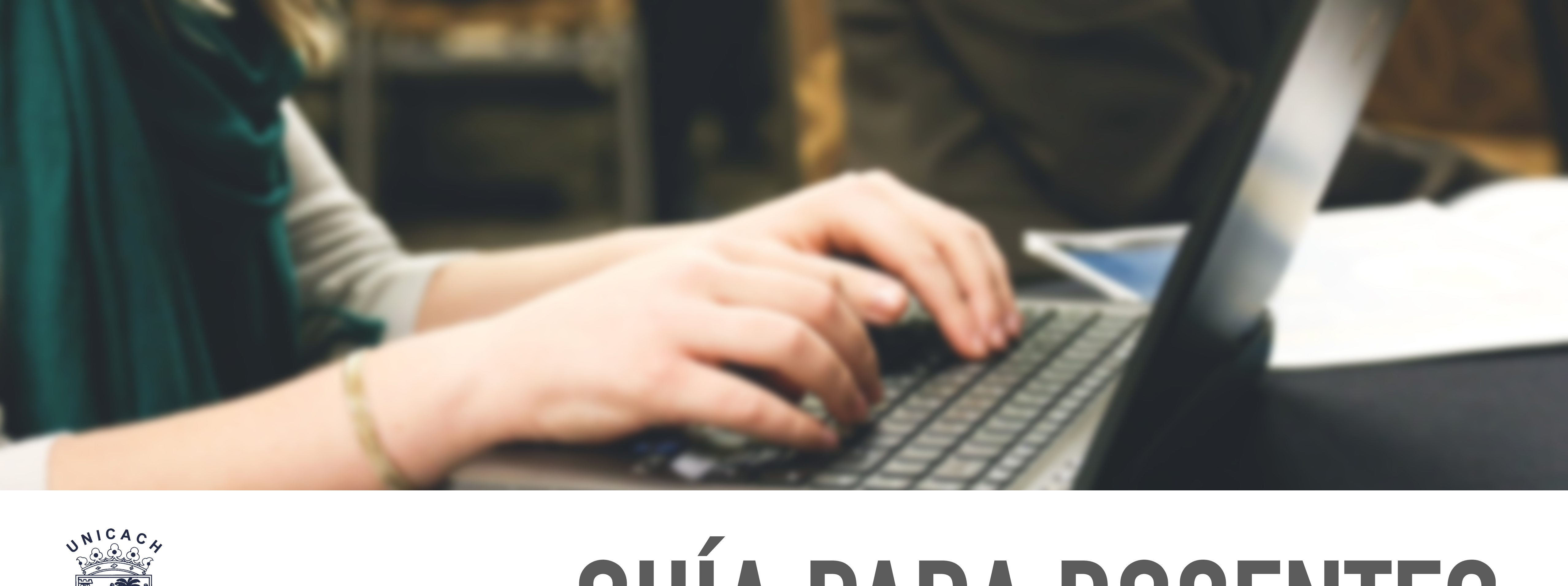

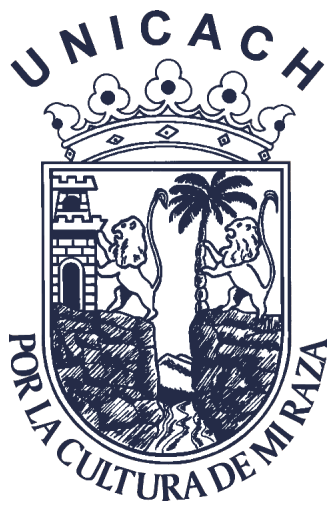

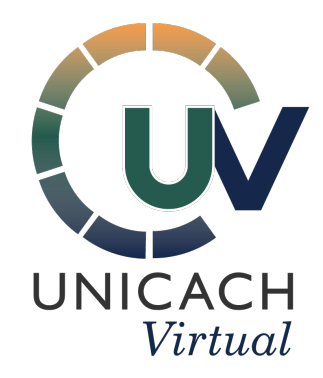

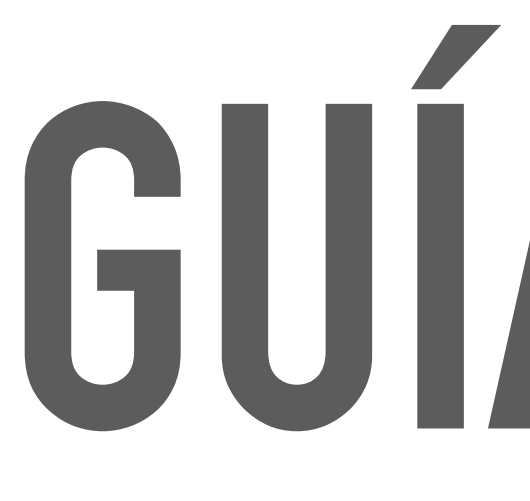

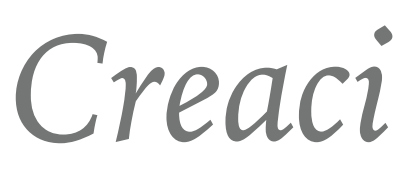

# **GUÍA PARA DOCENTES**

Creación de un Examen en línea usando Moodle Parte 2

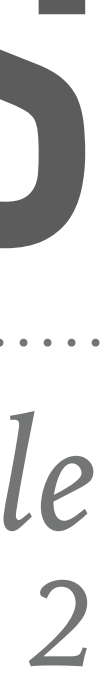

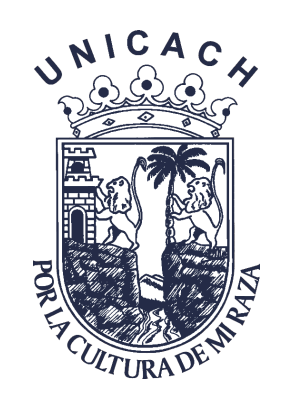

## Editando Examen, después de entrar a la edición del examen, añadiremos las preguntas.

| Editando examen: Examen del Tema |                                                                     |                                   |
|----------------------------------|---------------------------------------------------------------------|-----------------------------------|
| Preguntas:0   Este ex            | amen está cerrado                                                   | Cali                              |
| Paginar de nuevo                 | Select multiple items                                               |                                   |
|                                  |                                                                     |                                   |
|                                  |                                                                     |                                   |
|                                  | Dá clic para des<br>los tipos de pre<br>que puedes en<br>en el exam | splegar<br>guntas<br>nplear<br>en |

## CUESTIONARIO

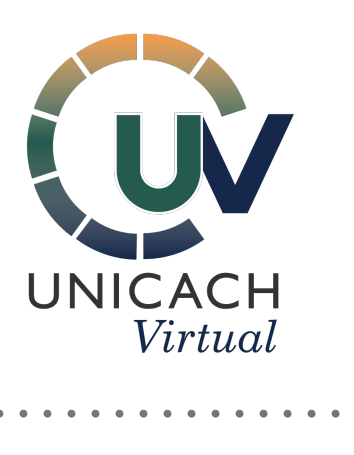

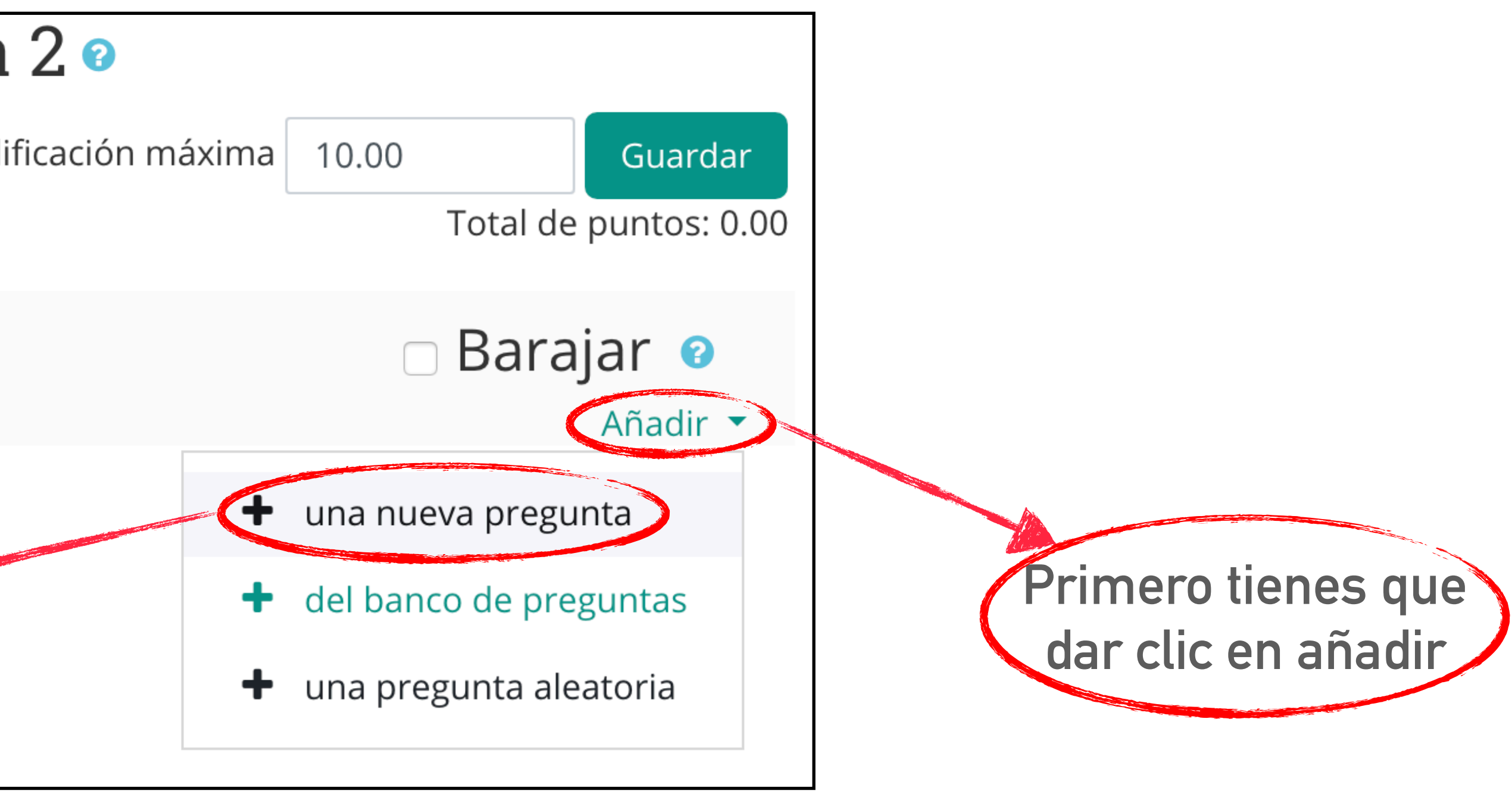

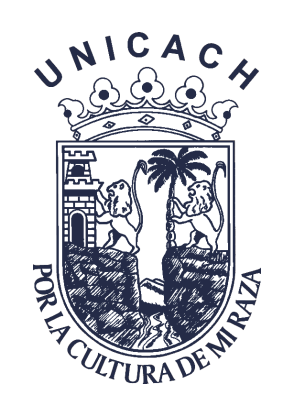

### ► Tipos de Preguntas. Estos son todas las opciones que tienes para hacer preguntas en un examen.

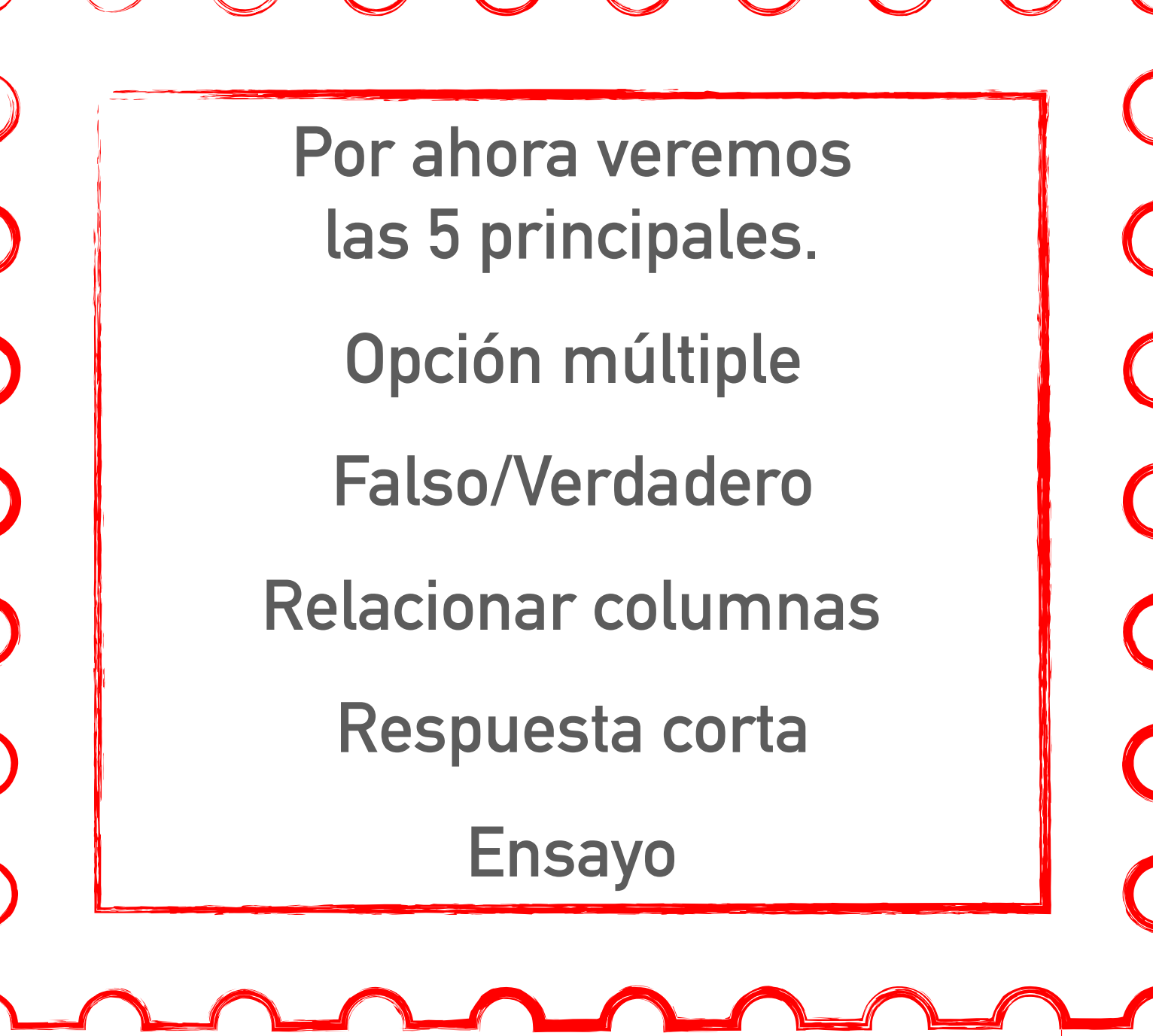

| E          | lij                    | a un t          |
|------------|------------------------|-----------------|
| PRE        | EGUN                   | TAS             |
|            | ŧΞ                     | Opción múltip   |
| V          | •••                    | Falso/Verdade   |
|            |                        | Relacionar col  |
| V          |                        | Respuesta cor   |
| $\bigcirc$ | _ <u>12</u>            | Numérica        |
|            |                        | Ensayo          |
| $\bigcirc$ | <b>•</b> ‡•            | Arrastrar y sol |
| $\bigcirc$ | ***                    | Arrastrar y sol |
| $\bigcirc$ | +                      | Arrastrar y sol |
| $\bigcirc$ | 2+2<br>= ?             | Calculada       |
| $\bigcirc$ | <u>2+2</u><br>= ?      | Calculada de o  |
| $\bigcirc$ | 2 <del>#</del> 2<br>⇒? | Calculada sim   |
| $\bigcirc$ | ?                      | Relacionar ale  |
| $\bigcirc$ | ==                     | Respuestas in   |
| $\bigcirc$ | •                      | Seleccionar pa  |
| OTI        | RO                     |                 |
| $\bigcirc$ |                        | Descripción     |
|            |                        |                 |

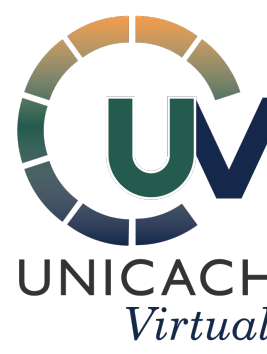

| ipo de pregunta a agregar 🛛 💌 |                                                          |  |
|-------------------------------|----------------------------------------------------------|--|
| le                            | Seleccionar un tipo de pregunta para ver su descripción. |  |
| umnas                         |                                                          |  |
| ta                            |                                                          |  |
|                               |                                                          |  |
| tar dentro del texto          |                                                          |  |
| tar marcadores                |                                                          |  |
| tar sobre imagen              |                                                          |  |
| pción múltiple                |                                                          |  |
| ole                           |                                                          |  |
| crustadas (Cloze)             |                                                          |  |
| labras faltantes              |                                                          |  |
|                               |                                                          |  |
|                               |                                                          |  |

Cancelar

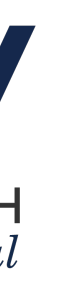

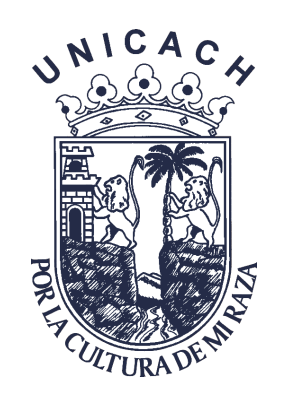

#### Opción múltiple

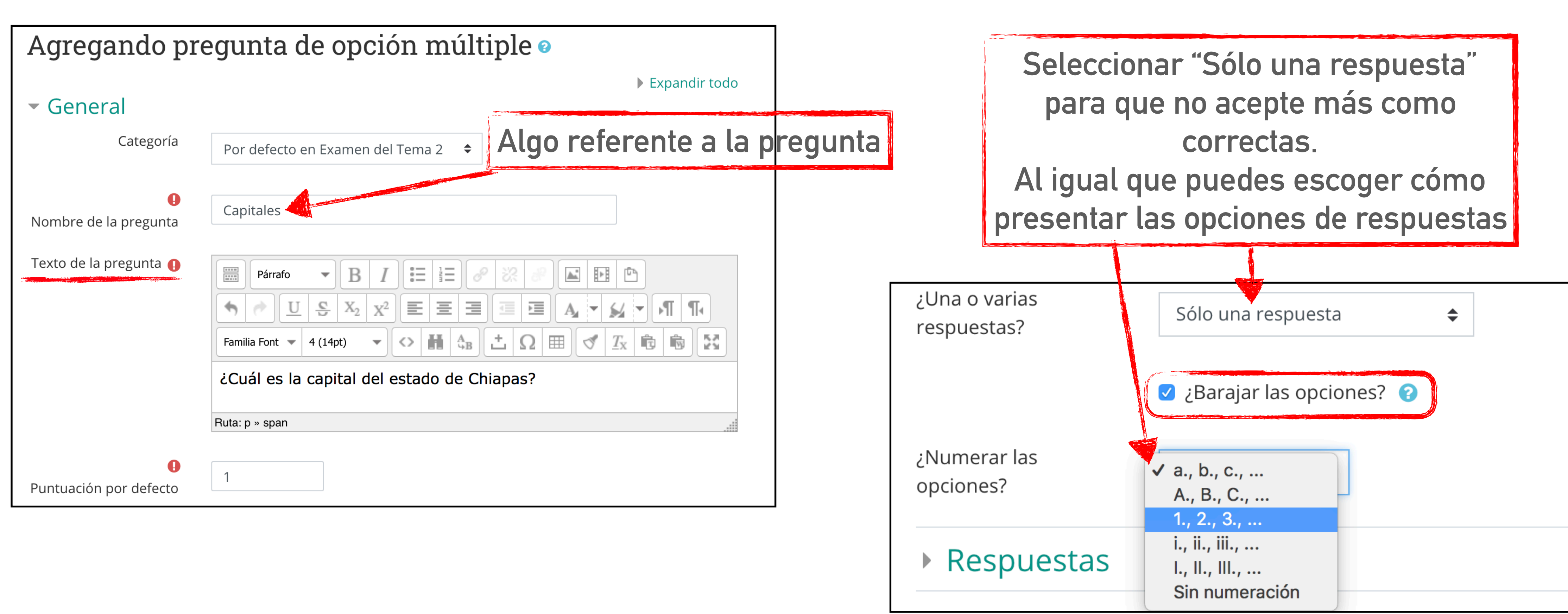

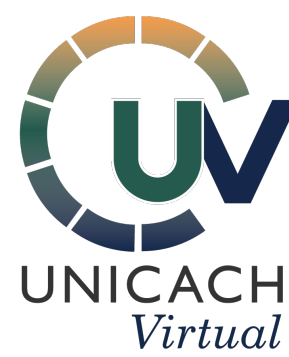

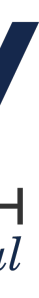

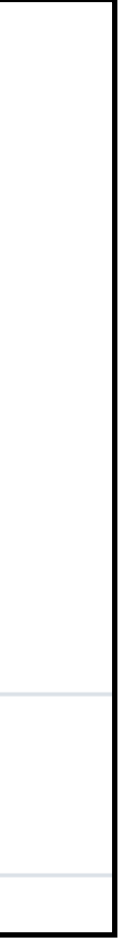

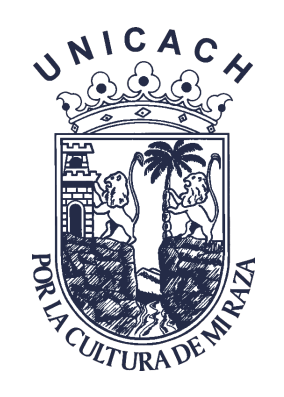

## Procura siempre poner la respuesta correcta en la primer opción agregándole el 100%.

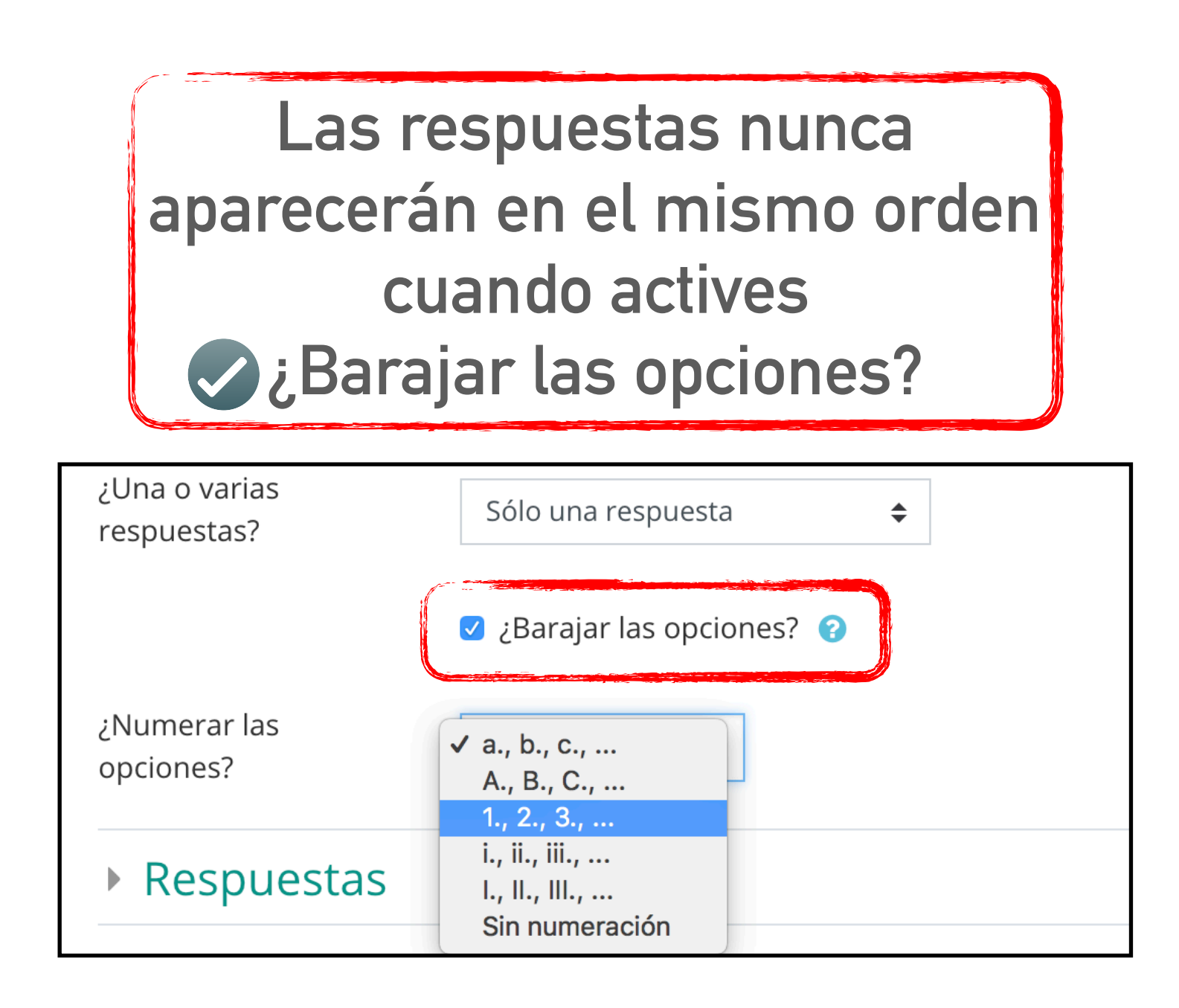

| <ul> <li>Respuestas</li> </ul> |                                    |  |
|--------------------------------|------------------------------------|--|
| Opción 1                       | Párrafo - B I = = 8 8 8 E F        |  |
|                                | Tuxtla Gutiérrez<br>Ruta: p » span |  |
| Calificación                   | 100% 🗢                             |  |
| Retroalimentación              | Párrafo - BII = = 8 % % P          |  |
|                                | iExcelente!<br>Ruta: p » span      |  |
|                                |                                    |  |
| Opción 2                       | Párrafo - BII = = 8 % % F          |  |
|                                | San Cristóbal                      |  |
|                                | Ruta: p » span                     |  |
| Calificación                   | Ninguno(a) 🗢                       |  |
| Retroalimentación              | Párrafo - B I E E 8 8 8 E F        |  |
|                                | Ruta: p                            |  |
|                                |                                    |  |
| Opción 3                       | Párrafo - BII = = 8 % % F          |  |
|                                | Comitán<br>Ruta: p » span          |  |
| Calificación                   | Ninguno(a) 🗢                       |  |
| Retroalimentación              | Párrafo - B I = = 8 % % F F        |  |
|                                | Ruta: p                            |  |

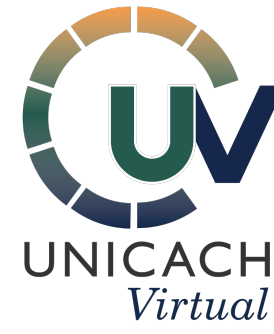

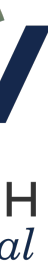

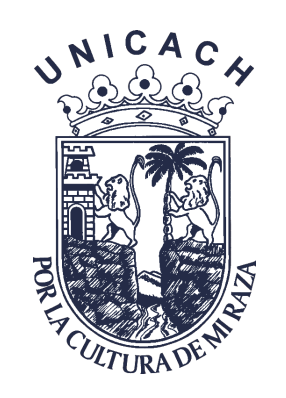

#### ► Guardar cambios

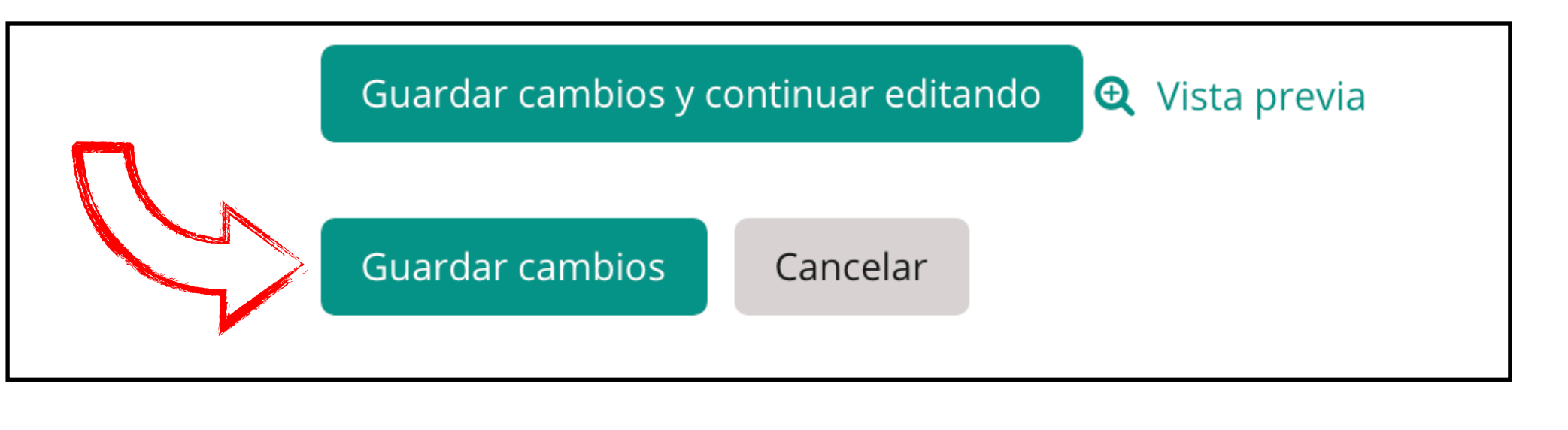

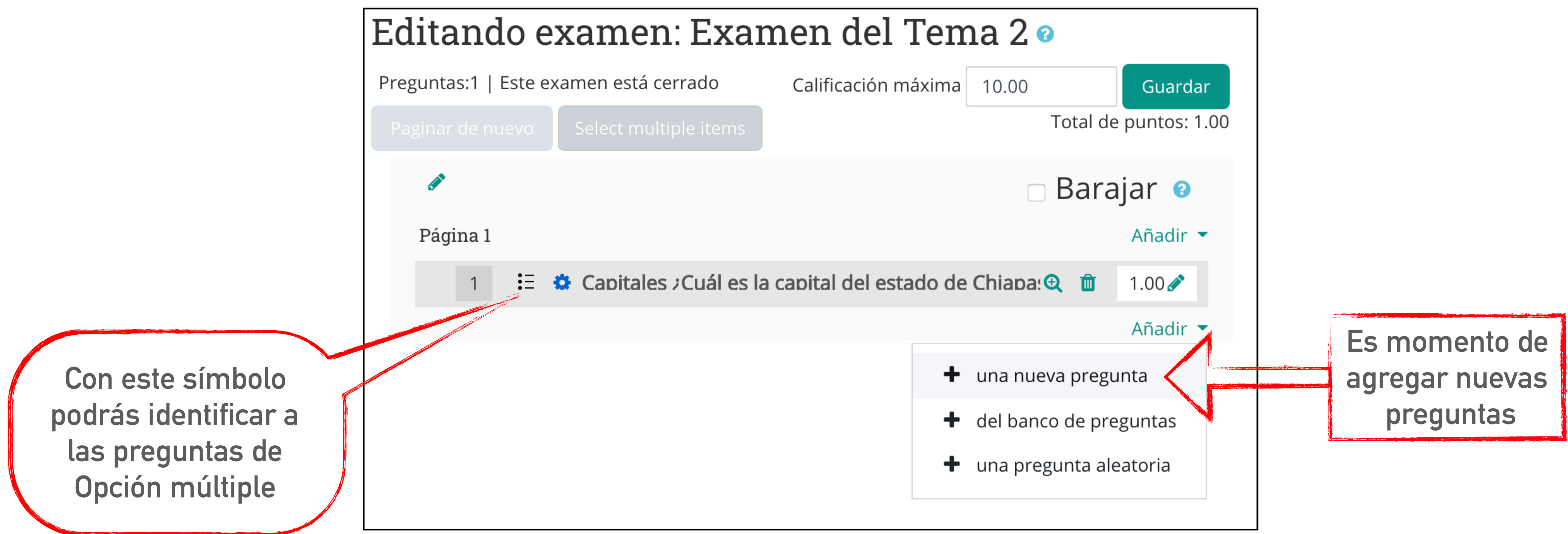

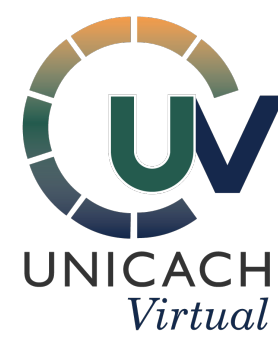

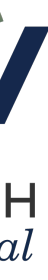

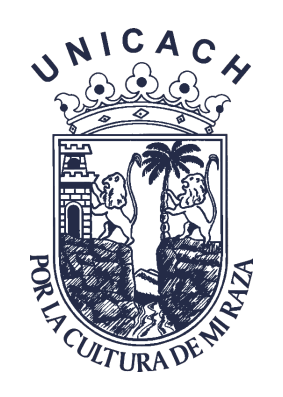

#### Falso/Verdadero

| Agregando una pregunta Falso/Verdadero 🛛 |                                                 |
|------------------------------------------|-------------------------------------------------|
|                                          | Expandir todo                                   |
| <ul> <li>General</li> </ul>              |                                                 |
| Categoría                                | Por defecto en Examen del Tema 2 (1) 🕈          |
| 0                                        |                                                 |
| Nombre de la<br>pregunta                 | Capitales                                       |
| Texto de la pregunta                     | Párrafo - B I E E 8 % 8 I F                     |
|                                          | ¿Solía ser San Cristóbal la capital de Chiapas? |
|                                          | Ruta: p » span                                  |
| Puntuación por<br>defecto                | 1                                               |

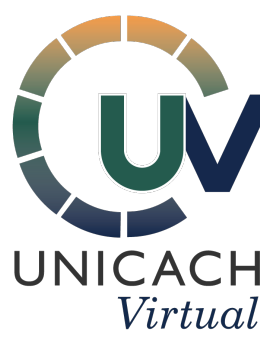

#### Elija un tipo de pregunta a agregar

#### PREGUNTAS

- Ξ Opción múltiple
- Falso/Verdadero  $\mathbf{O}$
- E Relacionar columnas

Una forma simple de pregunta de opción múltiple con solamente dos opciones: 'Falso' o 'Verdadero'

Procura que la pregunta esté siempre en afirmativo, para luego cambiar la opción de "Respuesta correcta" de Falso a Verdadero Retroalimenta a los estudiantes.

| Respuesta correcta                                     | <ul> <li>Falso</li> <li>Verdadero</li> </ul>          |
|--------------------------------------------------------|-------------------------------------------------------|
| Retroalimentación<br>para la respuesta<br>'Verdadero'. | Párrafo • B I = = 2 22 22 I • • •                     |
|                                                        | Ruta: p » span                                        |
| Retroalimentación<br>para la respuesta<br>'Falso'.     | Párrafo  B I  E B V V V V V V V V V V V V V V V V V V |

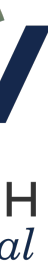

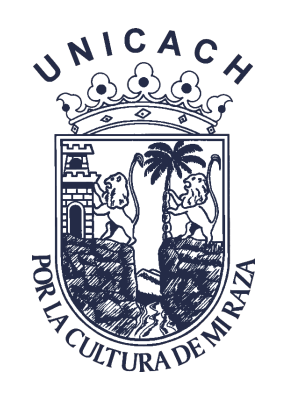

#### ► Relacionar columnas

| Agregando una pregunta de relacionar (columnas)                                                | Pregunta 1<br>Párrafo B I E E O O O O O O O O O O O O O O O O O         |
|------------------------------------------------------------------------------------------------|-------------------------------------------------------------------------|
| Nombre de la Capitales pregunta                                                                | Respuesta Oslo                                                          |
| Texto de la pregunta     Relaciona los países con sus respectivas capitales     Ruta: p » span | Pregunta 2<br>Párrafo B I E E Ø Ø Ø O O O O O O O O O O O O O O O       |
| Puntuación por<br>defecto1                                                                     | Ruta: p » span         Respuesta         Asunción                       |
| En este caso el "Texto de la pregunta"<br>puede ser una instrucción                            | Pregunta 3<br>Párrafo 	 B I 	 E 	 O 	 O 	 O 	 I 	 O 	 O 	 O 	 O 	 O 	 O |
|                                                                                                | Respuesta                                                               |

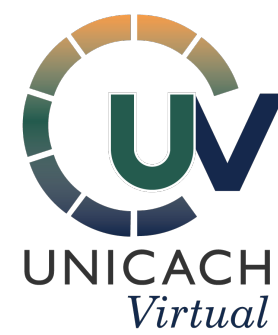

#### Respuestas

Opciones disponibles Debe proporcionar al menos dos preguntas y tres respuestas. Puede incluir respuestas erróneas (distractores) extra dando una respuesta para una pregunta en blanco. Las entradas que tengan ambas (pregunta y respuesta) en blanco serán ignoradas.

> Escribe cada opción con su respuesta correcta debajo. Debes activar nuevamente la opción de "Barajar" para alternar el orden de las respuestas.

> > Tienes la opción de agregar más preguntas y respuestas

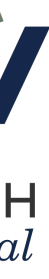

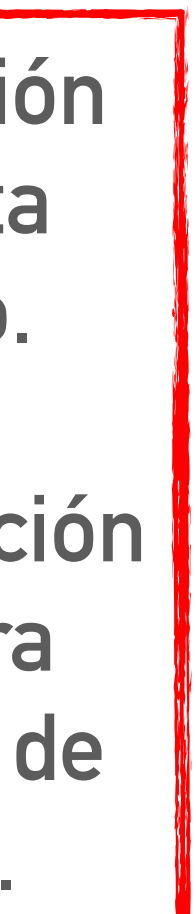

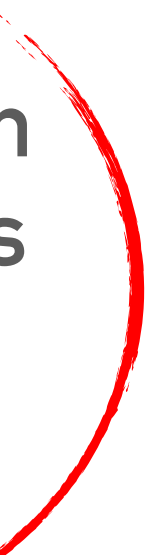

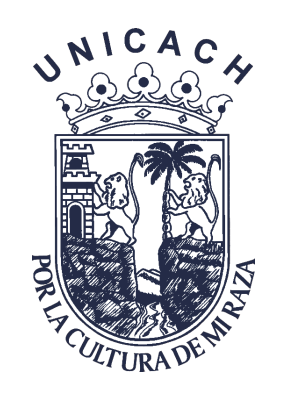

#### Respuesta corta

| Añadiendo                   | una pregunta de respuesta corta 🕫                                         |
|-----------------------------|---------------------------------------------------------------------------|
|                             | Expandir todo                                                             |
| <ul> <li>General</li> </ul> |                                                                           |
| Categoría                   | Por defecto en Examen del Tema 2 (3) 🕈                                    |
| Nombre de la<br>pregunta    | Capitales                                                                 |
| Texto de la pregunta        | Párrafo - B I E E Ø Ø Ø I I E E O Ø Ø I I O O O O O O O O O O O O O O O   |
| Puntuación por<br>defecto   | Ruta: p » span                                                            |
|                             |                                                                           |
| La plat<br>com              | aforma reconocerá el <u>guión bajo</u><br>o el espacio en blanco a llenar |

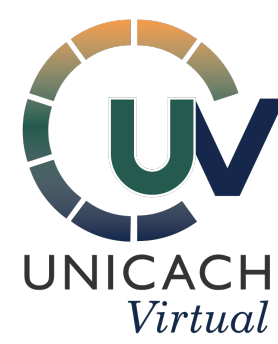

Si te es relevante "Diferenciar entre mayusculas" y minúsculas" podrás cambiar la configuración.

Diferenciar entre MAYÚSCULAS y minúsculas

✓ No, MAYÚSCULA/minúscula no importa MAYÚSCULAS y minúsculas deben coincidir

Ordena las respuestas posibles con la calificación correspondiente

| <ul> <li>Respuestas</li> </ul> |                                       |
|--------------------------------|---------------------------------------|
| Respuesta 1                    | al grito                              |
| Retroalimentación              |                                       |
|                                | Ruta: p                               |
|                                |                                       |
| Respuesta 2                    | algrito                               |
|                                | Callication 90% –                     |
| Retroalimentación              | Párrafo - BIEEE & & E E               |
|                                | Ruta: p                               |
|                                |                                       |
| Respuesta 3                    | al rugido                             |
|                                | Calificación Ninguno(a) 🗢             |
| Retroalimentación              | Párrafo - BIEEE & & P E P             |
|                                |                                       |
|                                | нита: р                               |
|                                |                                       |
|                                | Espacios vacìos para 3 Respuestas Más |

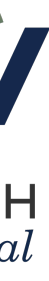

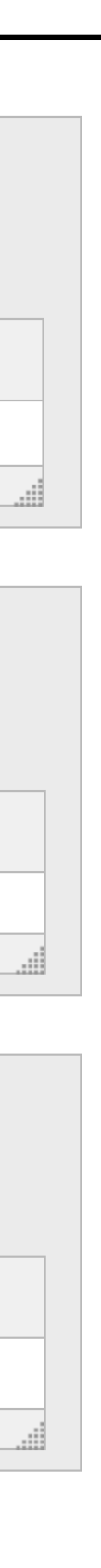

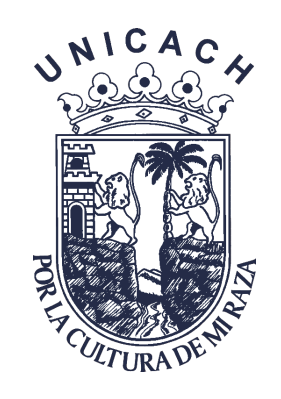

#### ► Ensayo

| Añadiendo u                 | na pregunta de ensay                                                                                                    |
|-----------------------------|----------------------------------------------------------------------------------------------------|
| <ul> <li>General</li> </ul> |                                                                                                    |
| Categoría                   | Por defecto en Examen del Tema 2 (4)                                                                                    |
| 0                           |                                                                                                    |
| Nombre de la<br>pregunta    | Capitales                                                                                                    |
| •<br>Texto de la pregunta   | Párrafo - B I = E                                                                                                    |
|                             | De acuerdo con el tema visto dura<br>un ensayo de una cuartilla, sobre l<br>importantes del mundo, agregando<br>mismas. |
|                             | Ruta: p » span                                                                                                    |
| Puntuación por<br>defecto   | 1                                                                                                    |

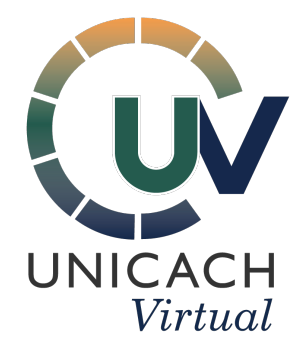

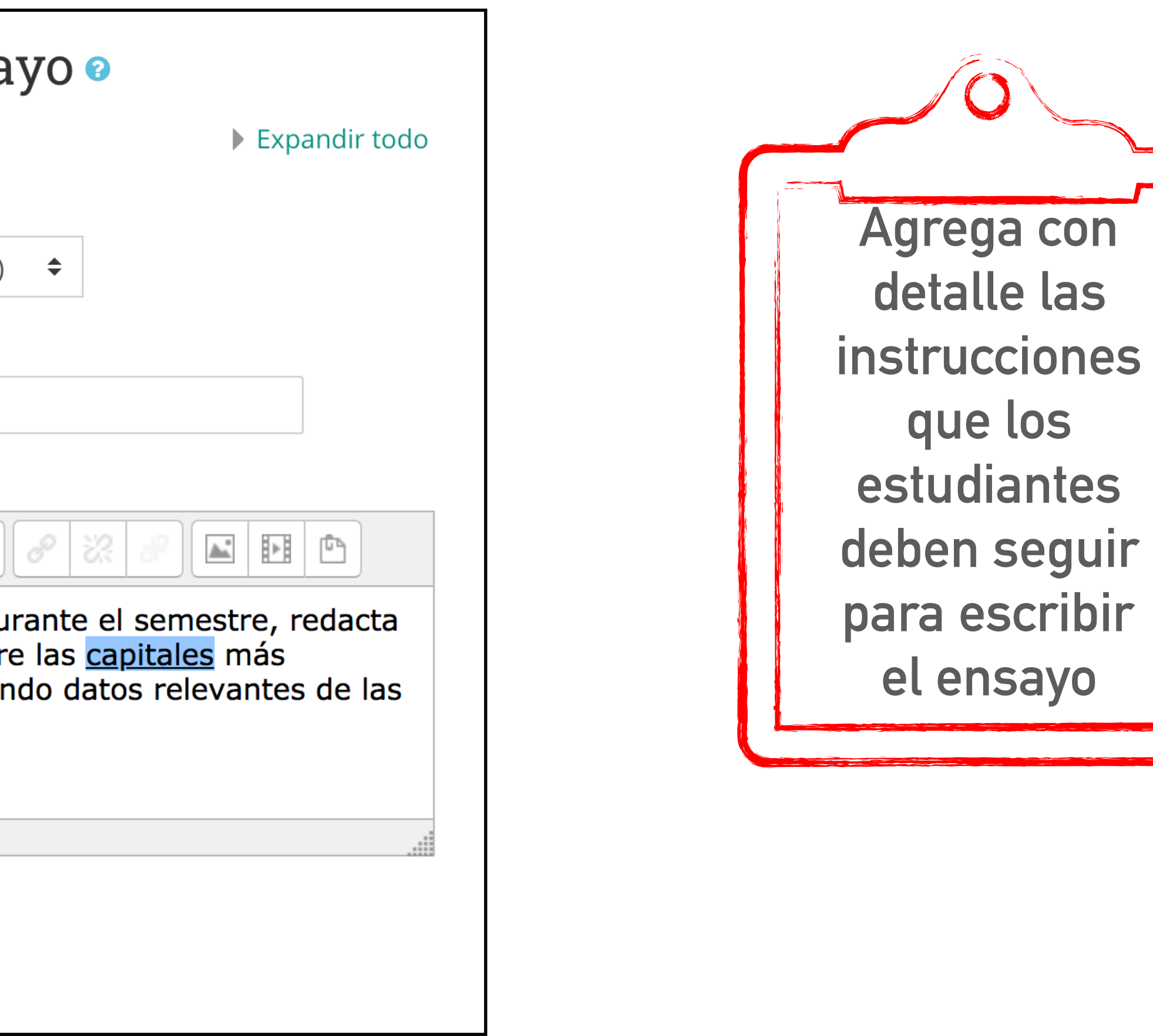

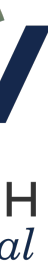

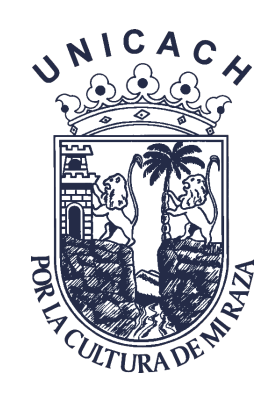

### > El ensayo se puede redactar en la plataforma, aún así tendrás la opción de agregar otros archivos anexos.

| <ul> <li>Opciones de l</li> </ul> | respuesta                                 |
|-----------------------------------|-------------------------------------------|
| Formato de<br>respuesta           | editor HTML                               |
| Requerir texto                    | Requerir que los estudiantes escriban tex |
| Tamaño de caja de<br>entrada      | 15 líneas 🗢                               |
| Permitir archivos<br>anexos       | 3 💠                                       |
| ?<br>Requerir anexos              | Los anexos son opcionales 🜲               |
| <b>?</b><br>Accepted file types   | Accepted file types                       |

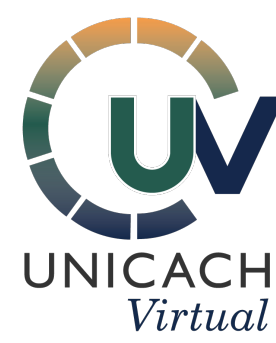

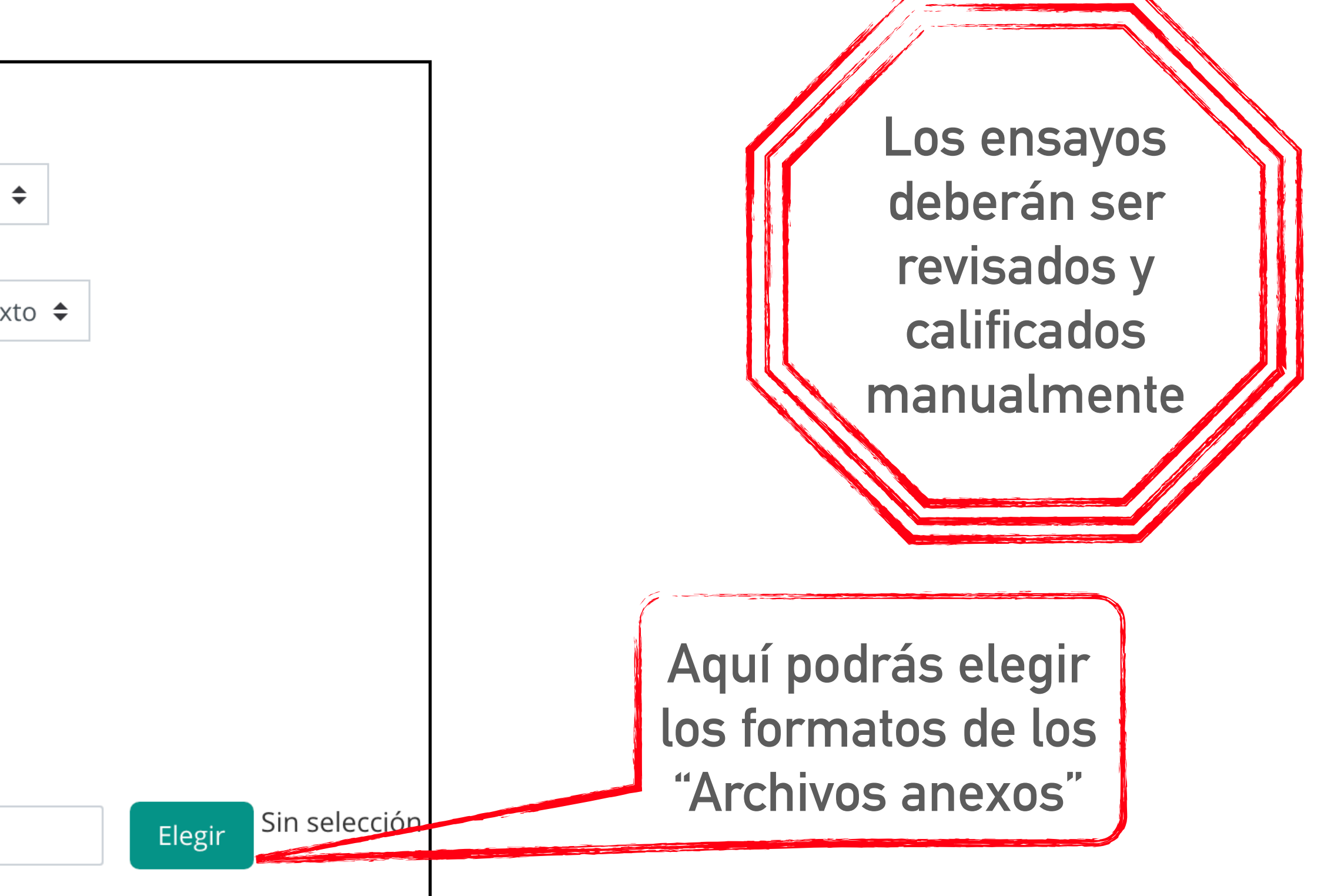

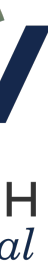

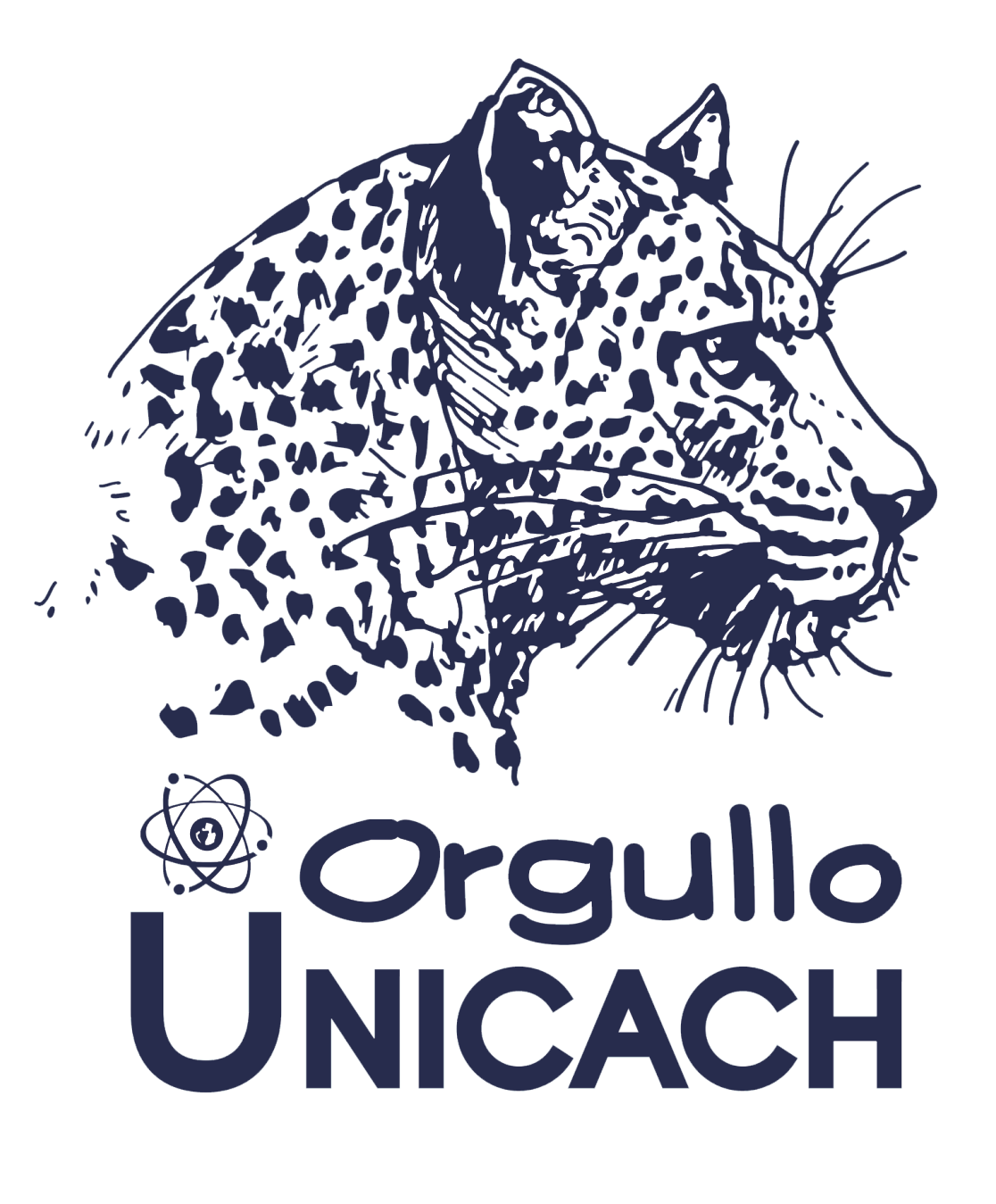